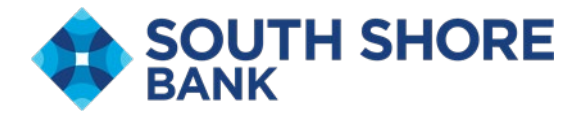

### **Positive Pay Check File Upload**

This procedure provides user instructions to create a file format for positive pay check issue files and how to upload check issue files.

Access Positive pay through the account services menu

| ss Online Banking FDIC FDIC-Insured - Backed by the full faith and credit of the U.S. Government | Stop Payment                 |                                                             |
|--------------------------------------------------------------------------------------------------|------------------------------|-------------------------------------------------------------|
| ccounts Summary                                                                                  | ACH Positive Pay             | (b) Display Options                                         |
| Checking Certificate of Deposit Loan                                                             | Positive Pay                 |                                                             |
| Balances as of 07/02/2025                                                                        | Image Search                 | Available Balance                                           |
| Carol's Shop FREE BUSINESS CHECKING<br>ABA/TRC-211271447<br>6567                                 | Remote Deposit Check Capture | \$800.41                                                    |
| Main Operating Acct Carols Shop<br>ABA/TRC - 211371447<br>0176                                   | ZDeposit                     | \$15,290.69                                                 |
| Carol's Shop FREE BUSINESS CHECKING<br>ABA/TRC-211871447<br>2487                                 | ZEscrow                      | \$35.00                                                     |
| Total Selected Checking Balance                                                                  | ZRent                        | \$16,126.10                                                 |
| Total of Selected Deposit Accounts                                                               | Business Credit Cards        | \$16,126.10                                                 |
| ception Decisions                                                                                | Line of Credit Advance       | <ul> <li>All decisions          My decision     </li> </ul> |
| ACH Positive Pay Check                                                                           |                              |                                                             |

#### Click Import Issues to create an import file then click "Add a file definition"

A File Definition will be the positive pay check file used for future check uploads.

| Positive           | Pay                                                                                   |               |                  |                     |                     |                          |              |                   |           |  |  |
|--------------------|---------------------------------------------------------------------------------------|---------------|------------------|---------------------|---------------------|--------------------------|--------------|-------------------|-----------|--|--|
| Manage Ex          | ceptions Enter Issues/Voids                                                           | Import Issues | Import Decisions | Update Issues/Voids | Exception Decisions | Outstanding Issues/Voids | Stale Issues | Issue/Void Status |           |  |  |
| Import Is          | Import Issues / Manage File Formats                                                   |               |                  |                     |                     |                          |              |                   |           |  |  |
| Add a file defi    | Add a file definition. View the status of files imported in the last 40 calendar days |               |                  |                     |                     |                          |              |                   |           |  |  |
| File Definitio     | ns                                                                                    |               |                  |                     |                     |                          |              |                   |           |  |  |
| (To view, edit, or | delete a file definition, click the file name.)                                       |               |                  |                     |                     |                          |              |                   |           |  |  |
|                    | Name 🛧                                                                                |               |                  | Description         |                     |                          |              |                   | File Type |  |  |
| 0                  | Operating                                                                             |               |                  | Checks for Operat   | ting account        |                          |              |                   | Delimited |  |  |
| 0                  | payables                                                                              |               |                  | payables account    | check issues        |                          |              |                   | Delimited |  |  |
| 0                  | Payroll                                                                               |               |                  | PAyroll File Updat  | e                   |                          |              |                   | Delimited |  |  |
| 0                  | Test Carol                                                                            |               |                  | test                |                     |                          |              |                   | Delimited |  |  |
| 0                  | User Guide Sample                                                                     |               |                  | Payroll             |                     |                          |              |                   | Delimited |  |  |
| $\odot$            | Weston                                                                                |               |                  | Test                |                     |                          |              |                   | Delimited |  |  |
| Continu            | e                                                                                     |               |                  |                     |                     |                          |              |                   |           |  |  |

## Create a check file from your software and save as a CSV comma delimited file before completing next steps.

The first part of the file format is description. Complete "Definition Name" and "Description" and File Contents click "Delimited" then click "Next "

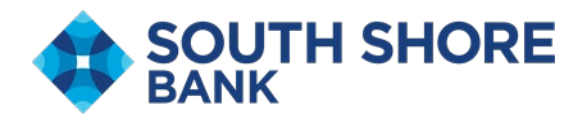

| Positiv              | e Pay            |                             |                          |                  |                     |                     |                          |           |
|----------------------|------------------|-----------------------------|--------------------------|------------------|---------------------|---------------------|--------------------------|-----------|
| Manage               | Exceptions       | Enter Issues/Voids          | Import Issues            | Import Decisions | Update Issues/Voids | Exception Decisions | Outstanding Issues/Voids | Stale Is: |
| Add File             | Definition       |                             |                          |                  |                     |                     |                          |           |
| Import a file        | with an existing | format                      |                          |                  |                     |                     |                          |           |
| ① Desc               | ription          |                             |                          |                  |                     |                     |                          |           |
| Enter de             | scriptive inform | ation to differentiate this | definition from existing | definitions.     |                     |                     |                          |           |
| operati              | ng account       |                             |                          |                  |                     |                     |                          |           |
| Oescripti<br>operati | ng account chec  | <mark>:ks</mark>            |                          |                  |                     |                     |                          |           |
| File Con             | tents:           |                             |                          | Issue            | 15                  |                     |                          |           |

#### **Complete "Characteristics" Section**

File Type: Delimite Fixed Next

Choices noted are for a CSV comma delimited file. Field Delimiter = Comma (,) Text Qualifier = Double Quote (") "Amount Format" and Date Format needs to be updated reflecting your check file. Then click next.

Issue/Void Status

| Import a file with an existing format               |            |
|-----------------------------------------------------|------------|
| ① Description                                       | Complete 🗸 |
| (2) Characterístics                                 | Complete 🔿 |
| End Dentre<br>Comme ()                              |            |
| Ten Challer<br>Bouble Quote(*)                      |            |
| Amount Format:                                      |            |
| Decimal included (i.e. 123.00)                      |            |
| <ul> <li>Decimal not included (i.e. 123)</li> </ul> |            |
| 18%/EDT/www                                         |            |
| Next                                                |            |

#### **Complete Default Field Values**

This section identifies the bank account the check file represents

ABA = 211371447

Account= the account this file represents (See note below for multiple account Upload)

```
Issue Type= "Issue"
```

Issue Action = "Add"

Click "Next"

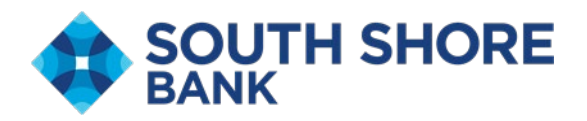

| Add File Definition                                                          |                  |
|------------------------------------------------------------------------------|------------------|
| Import a file with an existing format                                        |                  |
| ① Description                                                                | Complete 🗸       |
| (2) Characteristics                                                          | Not Complete 🗸 🗸 |
| ③ Default Field Values                                                       | Optional         |
| Enter default values that will be applied to all issues in your import file. |                  |
| 211571447<br>-                                                               |                  |
| Assess<br>Main Operating Acct Carols Shop - Checking - *0176 +               |                  |
| Issue                                                                        |                  |
| Add                                                                          | ]                |
| Next Previous                                                                |                  |
| (3) Field Properties                                                         | Not Complete 👳   |
| Add File Definition                                                          |                  |

A file can be created to include multiple accounts in one file. Do not enter the account number in the account drop down. The CSV file will need an additional column listing the account number and The Field Properties section will include a column for account number outlined on page 4.

# Field Properties matches your CSV file columns with the field name in the Positive Pay Platform

Sample CSV File below

Column format when matching sample file with field properties

1= Check Number

2 = Payee

3= Issue Date

4= Check Amount

| Column 1 | Column 2          | Column 3 | Column 4 |
|----------|-------------------|----------|----------|
| 4246     | Bobs Auto         | 3/7/2025 | 1452.36  |
| 4259     | Marcs Tow Company | 3/7/2025 | 1114.99  |
| 4255     | National Grid     | 3/7/2025 | 191.99   |
| 4247     | Town of Weymouth  | 3/7/2025 | 924.09   |
| 4239     | Ford Motor        | 3/7/2025 | 914.67   |

Complete the field properties to match your CSV file. The sample below matches the CSV file above then click "Complete" then click "Add File Definition".

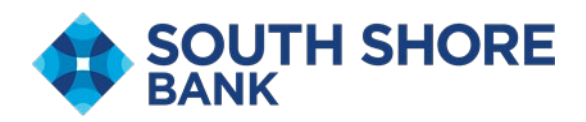

| Import a file with an existing format                                      |                                                                       |                                                                                                    |            |
|----------------------------------------------------------------------------|-----------------------------------------------------------------------|----------------------------------------------------------------------------------------------------|------------|
| () Description                                                             |                                                                       |                                                                                                    | Complete 🗸 |
| (2) Characteristics                                                        |                                                                       |                                                                                                    | Complete 🗸 |
| ③ Default Field Values                                                     |                                                                       |                                                                                                    | Optional 🗸 |
| ( Field Properties                                                         |                                                                       |                                                                                                    | Complete ^ |
| Enter the numeric order of the fields listed below as they would appear in | your import file. For example, if the first field in your file is "AB | IA/TRC*, and the second field is "Account" you would list the fields as position number "1" and position number "2" to import. |            |
| Valid field properties are listed below for your reference.                |                                                                       |                                                                                                    |            |
| Field Name                                                                 | Position                                                              | Valid Field Values Within A File                                                                                               |            |
| Check Number                                                               | position<br>1                                                         | Numeric only (0-9), 15 characters max                                                                                          |            |
| Amount                                                                     | position<br>4                                                         | Numeric only (0-9), greater than 0.00 and less than 100,000,000.00                                                             |            |
| Issued Date                                                                | position<br>3                                                         | Numeric date in specified format (for example, MMDDYY)                                                                         |            |
| Debit/Credit (optional)                                                    | position                                                              | Debit, D, Credit, C                                                                                                    |            |
| Payee                                                                      | position<br>2                                                         | Alpha (e-z, A-Z), numeric (0-9), special characters (including spaces), 128 characters max                                     |            |
| Additional Payee Information (optional)                                    | position                                                              | Alpha (e-z, A-z), numeric (0-9), special characters (including spaces), 128 characters max                                     |            |
| Complete                                                                   |                                                                       |                                                                                                    |            |
| Add File Definition Cancel                                                 |                                                                       |                                                                                                    |            |

#### **Process to upload check issue file**

Click account services and click "Positive Pay."

Choose the import file for the positive pay account and click the radial button then continue.

| Positive Pay                        |                                                 |                           |                  |                     |                          |                          |              |                   |           |  |
|-------------------------------------|-------------------------------------------------|---------------------------|------------------|---------------------|--------------------------|--------------------------|--------------|-------------------|-----------|--|
| Manage Ex                           | ceptions Enter Issues/Voids                     | Import Issues             | Import Decisions | Update Issues/Voids | Exception Decisions      | Outstanding Issues/Voids | Stale Issues | Issue/Void Status |           |  |
| Import Issues / Manage File Formats |                                                 |                           |                  |                     |                          |                          |              |                   |           |  |
| Add a file defi                     | tition View the status of files impor           | ted in the last 40 calend | dar days         |                     |                          |                          |              |                   |           |  |
| File Definitio                      | ns                                              |                           |                  |                     |                          |                          |              |                   |           |  |
| (To view, edit, or                  | delete a file definition, click the file name.) |                           |                  |                     |                          |                          |              |                   |           |  |
|                                     | Name 🛧                                          |                           |                  | Description         |                          | File Type                |              |                   |           |  |
| 0                                   | Operating                                       |                           |                  | Checks for Operat   | ks for Operating account |                          |              |                   |           |  |
| 0                                   | payables                                        |                           |                  | payables account    | check issues             | Delimited                |              |                   |           |  |
| 0                                   | Payroll                                         |                           |                  |                     | e                        | Delimited                |              |                   |           |  |
| 0                                   | Test Carol                                      |                           |                  | test                |                          |                          |              |                   | Delimited |  |
| 0                                   | User Guide Sample                               |                           |                  | Payroll             |                          |                          |              |                   | Delimited |  |
| 0                                   | Weston                                          |                           |                  | Test                |                          |                          |              |                   | Delimited |  |
| Continu                             |                                                 |                           |                  |                     |                          |                          |              |                   |           |  |

Click "Browse" to locate the file on your computer and upload file.

Click "Import File"

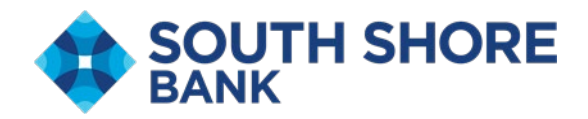

| SOUTH SHOR                                                     | E                             | Welcome Re                    | ports Money Movemen            | nt Account Services A             | dministration       |                          |              |                   | Hi, Ed   Sign Off<br>Last Login: Jul 2, 2025, 83036 PM ET |
|----------------------------------------------------------------|-------------------------------|-------------------------------|--------------------------------|-----------------------------------|---------------------|--------------------------|--------------|-------------------|-----------------------------------------------------------|
| usiness Online Banking FD                                      | C FDIC-Insured - Backed by th | e full faith and credit of th | e U.S. Government              |                                   |                     |                          |              |                   | ⊘ Approvals ① Exceptions                                  |
| Positive Pay                                                   |                               |                               |                                |                                   |                     |                          |              |                   |                                                           |
| Manage Exceptions                                              | Enter Issues/Voids            | Import Issues                 | Import Decisions               | Update Issues/Voids               | Exception Decisions | Outstanding Issues/Voids | Stale Issues | Issue/Void Status |                                                           |
| Select File                                                    |                               |                               |                                |                                   |                     |                          |              |                   |                                                           |
| New selection                                                  |                               |                               |                                |                                   |                     |                          |              |                   |                                                           |
| File Import Definition                                         |                               |                               |                                |                                   |                     |                          |              |                   |                                                           |
| Definition Name:<br>Description:<br>File Type:                 |                               |                               | payable<br>payable<br>Delimite | s<br>s account check issues<br>ed |                     |                          |              |                   |                                                           |
| File to Import: Browse Operating account checks 03_15_2025.csv |                               |                               |                                |                                   |                     |                          |              |                   |                                                           |
| Import File                                                    | Cancel                        |                               |                                |                                   |                     |                          |              |                   |                                                           |

### You will receive confirmation that the file was successfully received.

#### Positive Pay

| Manage Exceptions                                                 | Enter Issues/Voids | Import Issues | Import Decisions                        | Update Issues/Voids                                                | Exception Decisions            | Outstanding Issues/Voids | Stale Issues | Issue/Void Status |  |
|-------------------------------------------------------------------|--------------------|---------------|-----------------------------------------|--------------------------------------------------------------------|--------------------------------|--------------------------|--------------|-------------------|--|
| mport Confirmation                                                |                    |               |                                         |                                                                    |                                |                          |              |                   |  |
| The file has been successfully received and is being processed.   |                    |               |                                         |                                                                    |                                |                          |              |                   |  |
| Import another file                                               |                    |               |                                         |                                                                    |                                |                          |              |                   |  |
| File Definition Name:<br>Description:<br>File Name:<br>File Type: |                    |               | payable<br>payable<br>Operat<br>Delimit | es<br>es account check issues<br>ing account checks 03_15_2/<br>ed | 025.csv                        |                          |              |                   |  |
| Status:                                                           |                    |               | To viev                                 | v the imported file processing                                     | g status, go to File Import St | atus                     |              |                   |  |